## **Attaching files to Event Guidelines Task**

## FOR MAC:

- 1) Create a new folder.
- Put documents/images to be attached to task into folder. (NOTE: All documents should be in .PDF format when scanned.)
- When all documents have been added, right-click on the folder and choose
  "Compress *Folder Name*" where *Folder Name* is the folder you created.
- 4) The .zip folder created is the file you will attach to the task. (NOTE: The total file size cannot be larger than 15MB. You can check the file size by rightclicking on the .zip file and choosing "Get Info.")

A brief video demonstration of these steps is available here: http://screencast.com/t/jF9sopdvL3q

## FOR WINDOWS:

- 1) Create a new folder.
- 2) Put documents/images to be attached to task into folder. (NOTE: All documents should be in .PDF format when scanned.)
- 3) When all documents have been added, right-click on the folder, move your mouse to "Send To..." and select "Compressed (zipped) folder."
- 4) The .zip folder created is the file you will attach to the task. (NOTE: The total file size cannot be larger than 15MB. You can check the file size by rightclicking on the .zip file and choosing "Properties." The file size is listed on the General tab, about halfway down.)